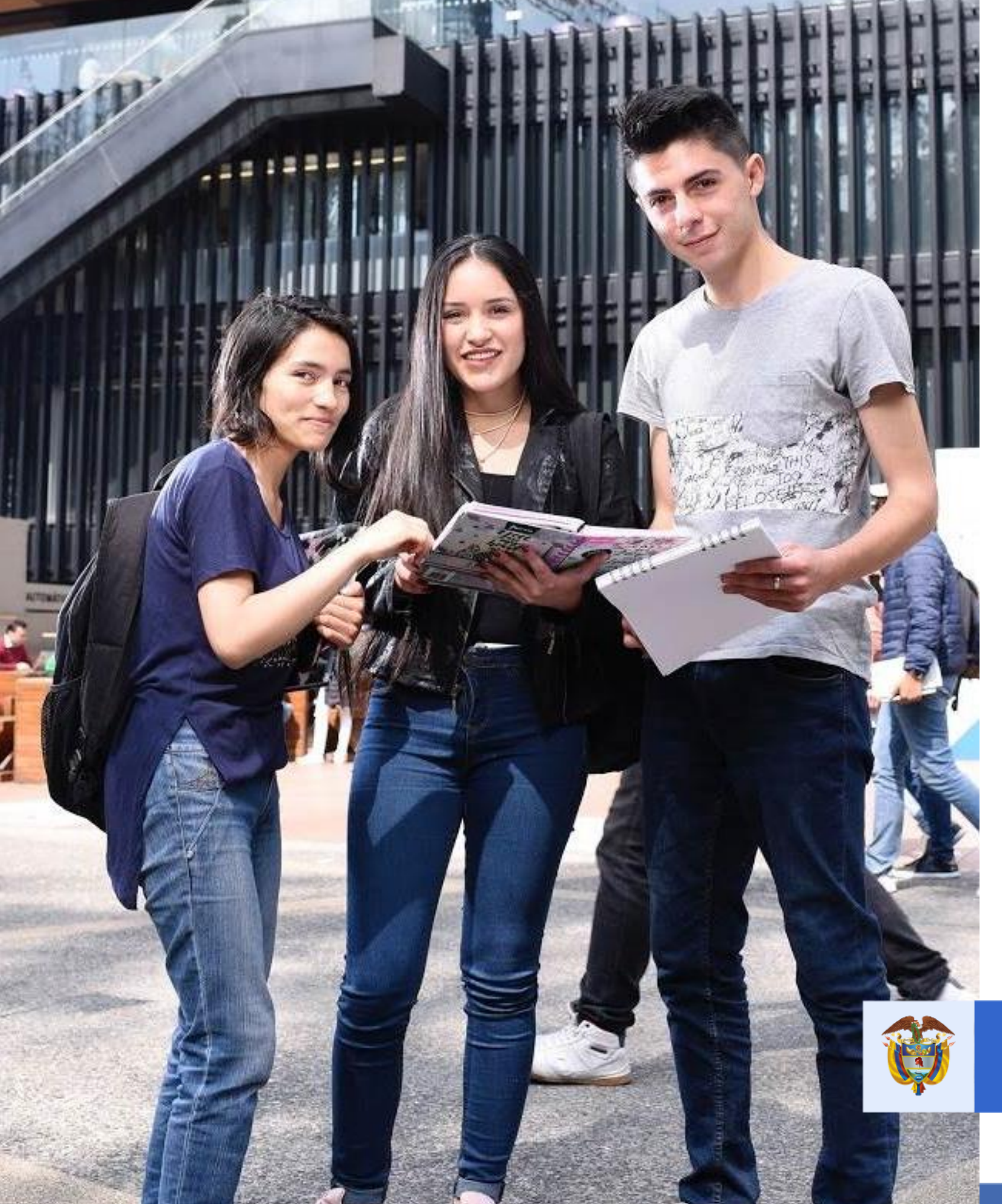

## **INSTRUCTIVO FONDO SOLIDARIO PARA LA EDUCACIÓN – COMPONENTE 2. LÍNEA DE CRÉDITO PARA EL PAGO DE PENSIONES DE JARDINES Y COLEGIOS PRIVADOS– Convocatoria** 2020-2

La educación es de todos

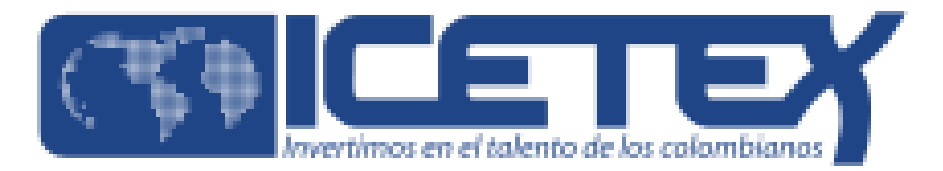

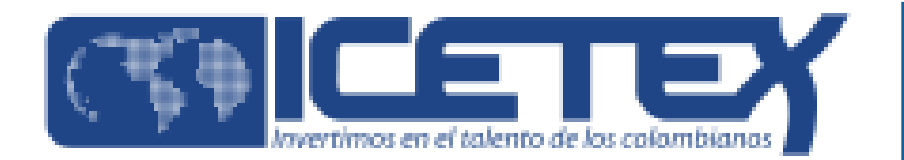

## Paso 1

Ingresar al micrositio asignado para la línea de Crédito para pago de pensiones de Jardines y Colegios privados en la página web del ICETEX y descargue el instructivo de diligenciamiento de Formulario

https://portal.icetex.gov.co/Portal/Home/HomeEstudiante/fondos-en-administracion-Listado/linea-decredito-educativo-para-el-pago-de-pensiones-de-jardines-y-colegios-privados

| Fondos en Administración                                                                                                    | Estudiante               |
|----------------------------------------------------------------------------------------------------|--------------------------|
| Línea de crédito educativo para el pago de pensiones de jardines y colegios privados                                                                                                    | Becas                    |
|                                                                                                    | Fondos en administración |
|                                                                                                    | Crédito tú eliges        |
| Descripción del fondo                                                                                                    | Alianzas                 |
| La Línea de Crédito Para el Pago de Pensiones de Jardines y Colegios Privados, del Fondo Solidario para la Educación, tiene la<br>finalidad de otorgar créditos educativos a los padres de familia o acudientes de los estudiantes matriculados en jardines infantiles y<br>colegios privados en los niveles de educación inicial, preescolar, básica primaria, básica secundaria y media formalmente constituidos | Gestión crédito          |
| en Colombia.                                                                                                    | Pagos                    |
| Estimados establecimientos educativos: los invitamos a descargar el Listado de los alumnos que presentan mora en el pago de la pensión por un periodo igual o mayor a un (1) mes, cuyas familias hayan manifestado la intención de solicitar el crédito                                                                                                    | Simulador                |
| También informamos que al momento de cargar el listado de alumnos en el formulario de solicitud de crédito, el <u>formato</u><br>del archivo debe ser cargado en Excel CSV.                                                                                                    | ¿Qué es TAE?             |
| Para mayor información descarga la infografía de la convocatoria y el Instructivo para la postulación de la FASE II.                                                                                                    | IES reconocimiento MEN   |
| DESCARGA LOS RESULTADOS de la convocatoria 2020-2 de la FASE I.                                                                                                    |                          |
|                                                                                                    |                          |

### **Constituyente:**

### Estado de convocatoria:

Ministerio de Educación Nacional

Cerrada

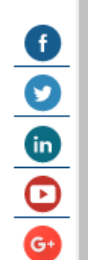

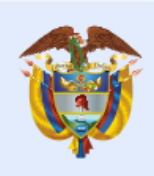

La educación es de todos

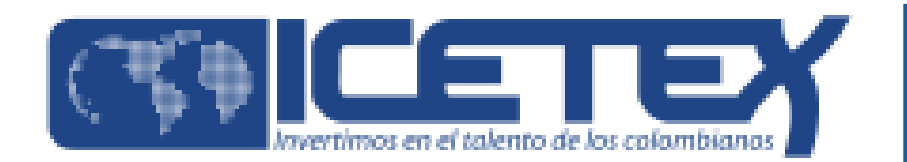

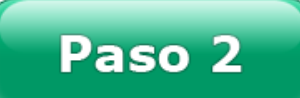

Revisar el correo electrónico (registrado por el colegio postulante) en bandeja de entrada, correo no deseado o SPAM; recibirá un correo electrónico con destinatario NOREPLY de ICETEX en donde se notifica la contraseña de acceso al formulario de la LINEA DE PADRES DE FAMILIA 2020 2

2

## Bienvenido

Gracias por registrarse al sistema de ICETEX. Para empezar a utilizar su cuenta solo necesita confirmar su dirección de correo electrónico

Su usuario es el correo electrónico

Para ingresar al sistema su contraseña por defecto es ug9)LII-W.n

Clic aquí para activar tu cuenta en el sistema de convocatorias

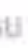

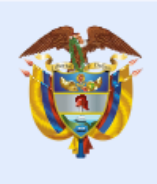

La educación es de todos

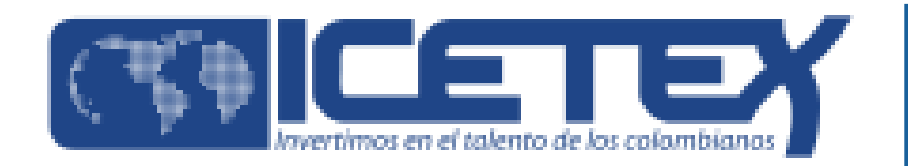

Dar click en el enunciado para activar la cuenta de correo electrónico

## Bienvenido

Gracias por registrarse al sistema de ICETEX. Para empezar a utilizar su cuenta solo necesita confirmar su dirección de correo electrónico:

Su usuario es el correo electrónico

Para ingresar al sistema su contraseña por defecto es ug9)LII~W.n

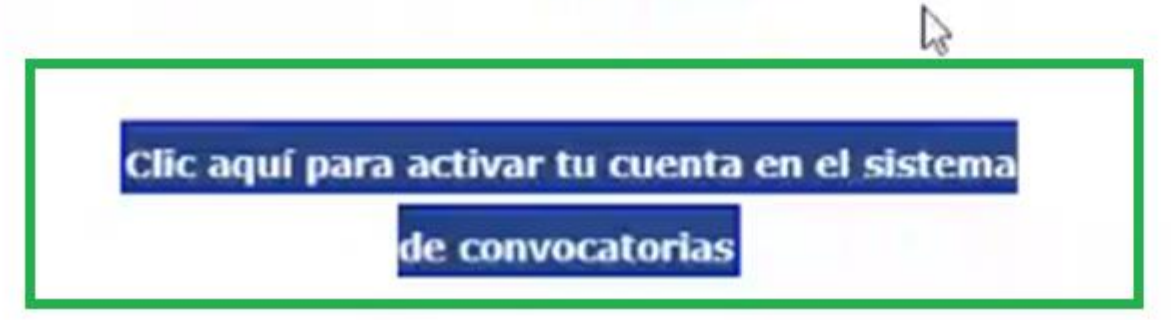

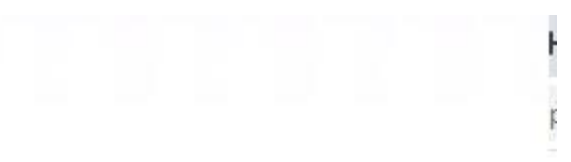

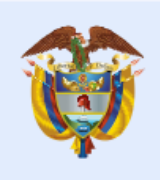

La educación es de todos

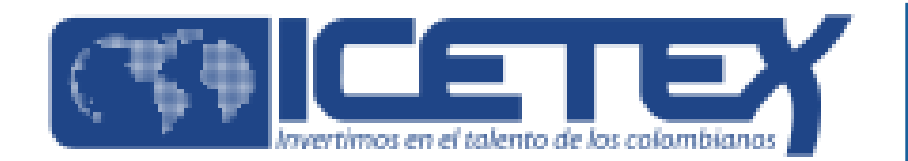

## Paso 3

Ingrese el usuario (correo electrónico) y contraseña enviada por ICETEX posteriormente de click en ingresar

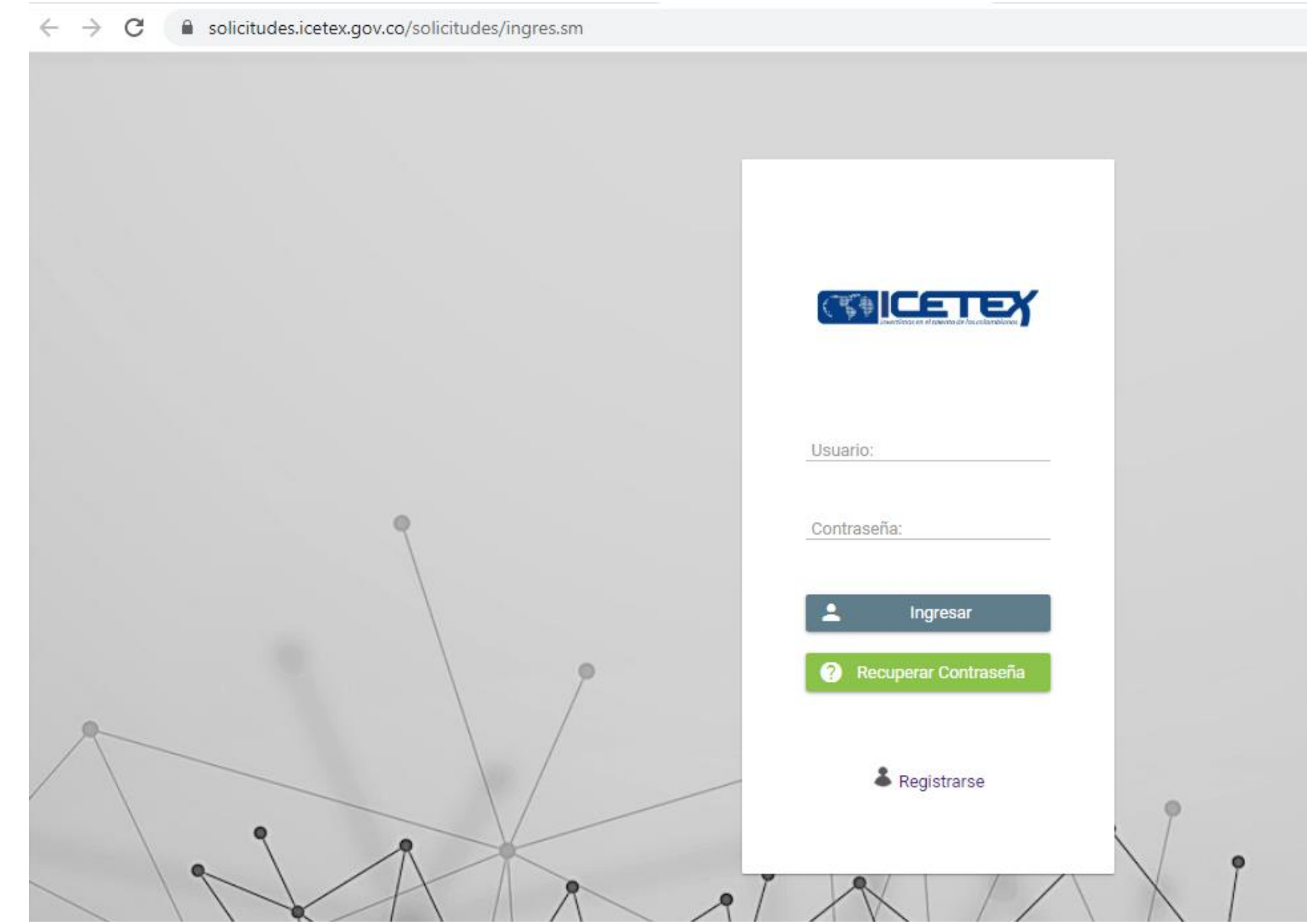

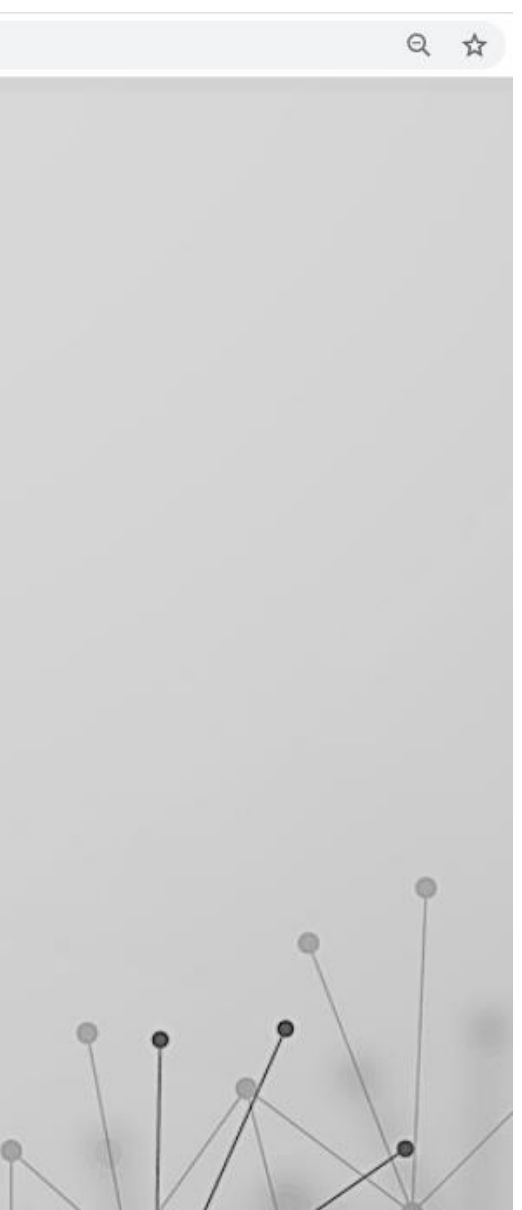

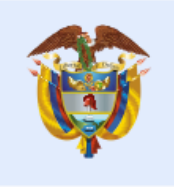

La educación es de todos

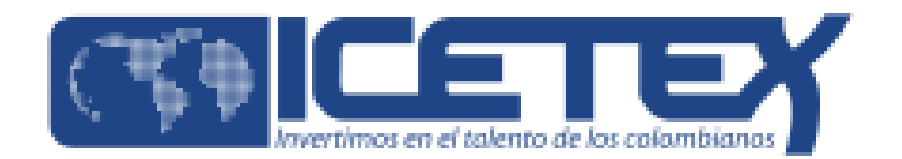

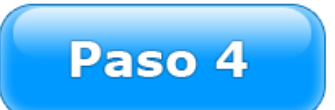

Al ingresar a la Convocatoria LÍNEA PADRES DE FAMILIA 2020 2, diligencie todos los módulos establecidos en el formulario:

| plexManagement                                                                                                    |                                                                                                  | Q 📃                                 |  |  |  |
|----------------------------------------------------------------------------------------------------|--------------------------------------------------------------------------------------------------|-------------------------------------|--|--|--|
| o 🖹 Originación 🖨 Mis Solicitudes 🔧 Tareas 🗸                                                                                                    |                                                                                                  |                                     |  |  |  |
| Publicación         Convocatoria : LINEA PADRES DE FAMILIA ADJ 2020 2 1         Días restantes cierre convocatoria         1 días 07:00:16                                                                                                    | Progreso general                                                                                 | Avance diligenciamiento             |  |  |  |
| <ul> <li>Bienvenido!<br/>Antes de iniciar con el diligenciamiento del formulario ten en cuenta:</li> <li>1. Puedes ingresar a tu solicitud cuantas veces desees mientras la convocatoria esté activa.</li> <li>2. Para finalizar debes dar click al botón COMPLETAR SOLICITUD para que tu proceso de inscrip<br/>3. Una vez completes la solicitud NO podrás realizar modificaciones al formulario de inscripción</li> </ul> | ión finalice exitosamente.                                                                       | co. Resumen de la solicitud         |  |  |  |
| Proceso de solicitud                                                                                                    |                                                                                                  |                                     |  |  |  |
|                                                                                                    | Proceso de solicitud                                                                             |                                     |  |  |  |
| AUTORIZACIÓN PARA EL TRATAMIENTO DE DATOS                                                                                                    | Proceso de solicitud DATOS DEL SOLICITANTE                                                       | REFERENCIAS PERSONALES Y FAMILIARES |  |  |  |
| AUTORIZACIÓN PARA EL TRATAMIENTO DE DATOS  Si eres menor de edad, ingresa los datos de tu apoderado (podrá ser tu padre, tu madre, tutor o persona que te represente)                                                                                                    | Proceso de solicitud<br>DATOS DEL SOLICITANTE<br>Ingresa la información personal del solicitante | REFERENCIAS PERSONALES Y FAMILIARES |  |  |  |
| AUTORIZACIÓN PARA EL TRATAMIENTO DE DATOS  Si eres menor de edad, ingresa los datos de tu apoderado (podrá ser tu padre, tu madre, tutor o persona que te represente)  SARLAFT                                                                                                    | Proceso de solicitud DATOS DEL SOLICITANTE                                                       | REFERENCIAS PERSONALES Y FAMILIARES |  |  |  |
| AUTORIZACIÓN PARA EL TRATAMIENTO DE DATOS  Si eres menor de edad, ingresa los datos de tu apoderado (podrá ser tu padre, tu madre, tutor o persona que te represente)  SARLAFT  Aquí se ingresa toda la información relacionada con las relaciones financieras y la relación con las organizaciones                                                                                                    | DATOS DEL SOLICITANTE                                                                            | REFERENCIAS PERSONALES Y FAMILIARES |  |  |  |

1. Autorización para el tratamiento de datos 2.Datos del solicitante 3.Referencias personales y familiares **4.SARLAFT** 

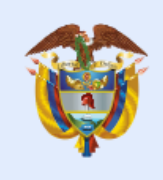

La educación es de todos

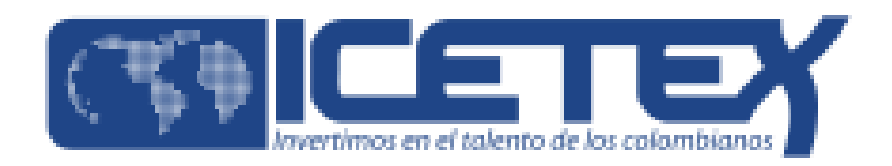

Paso 5

Al ingresar al Módulo AUTORIZACIÓN DE TRATAMIENTO DE DATOS seleccione la opción Soy menor de edad y tengo acompañamiento de un APODERADO; lo anterior dado que en calidad de apoderado (padre, madre o tutor) del estudiante debe autorizar el tratamiento de los datos del menor ya que esta autorización faculta al ICETEX, a recolectar, transferir, almacenar, usar, circular, suprimir, compartir, actualizar y transmitir, de acuerdo con el procedimiento para el tratamiento de los datos personales.

| <b>∰</b> Sip   | plexManagement                                              |                                                                                                    | Buscar Q                                                    |
|----------------|-------------------------------------------------------------|----------------------------------------------------------------------------------------------------|-------------------------------------------------------------|
| ↑ Inicio       | o 🖹 Originación 🖹 Mis Solicitude:                           | s 🔧 Tareas 🗸                                                                                                    |                                                             |
|                |                                                             |                                                                                                    |                                                             |
| Convoca        | atoria                                                      |                                                                                                    |                                                             |
| ♠              | 🛝 主 🚓 📚 💲                                                   |                                                                                                    |                                                             |
|                |                                                             |                                                                                                    |                                                             |
| 0              | TÉRMINOS Y CONDICIONES 2 TRATA                              | AMIENTO DE DATOS                                                                                                    |                                                             |
|                |                                                             |                                                                                                    |                                                             |
|                |                                                             |                                                                                                    | Guardar →                                                   |
| TÉRM<br>Si ere | MINOS Y CONDICIONES<br>es menor de edad debes contar con la | Si eres menor de edad, el diligenciamiento del presente formulario debe ser acompañado y autorizado por tu<br>apoderado, quien es cualquiera de tus padres o tu tutor legal. Una vez se cumpla esta condición, puedes | Soy menor de edad y tengo el acompañamiento de un APODERADO |
| dilige         | enciamiento de este formulario (padre,                      | continuar el proceso.: *                                                                                                    | Seleccione                                                  |
| maan           |                                                             |                                                                                                    | Soy menor de edad y tengo el acompañamiento de un APODERADO |
|                |                                                             |                                                                                                    | Soy Mayor de edad                                           |
|                |                                                             |                                                                                                    |                                                             |
|                |                                                             |                                                                                                    |                                                             |
|                |                                                             |                                                                                                    |                                                             |
|                |                                                             |                                                                                                    | Guardar →                                                   |
|                |                                                             |                                                                                                    |                                                             |

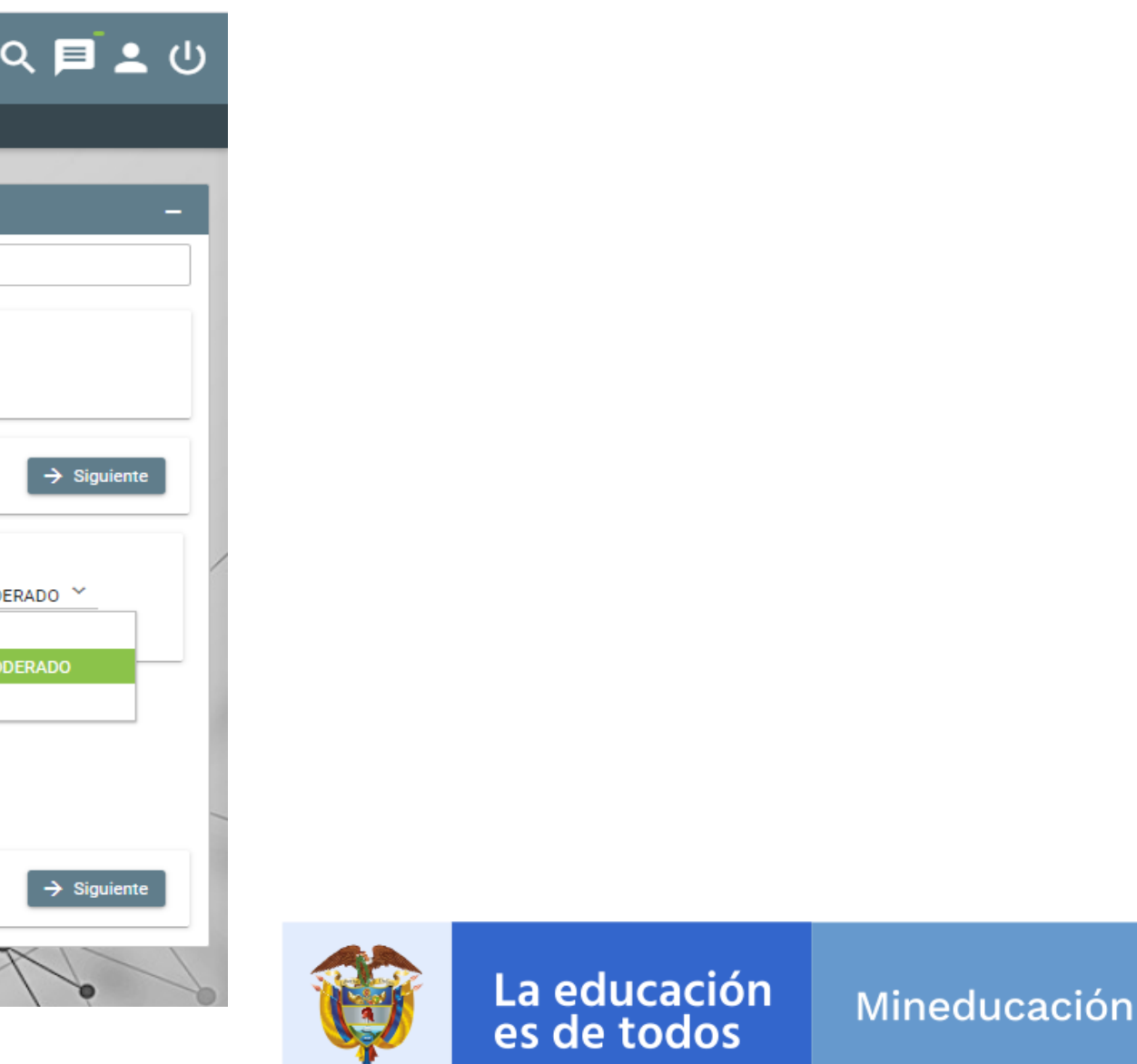

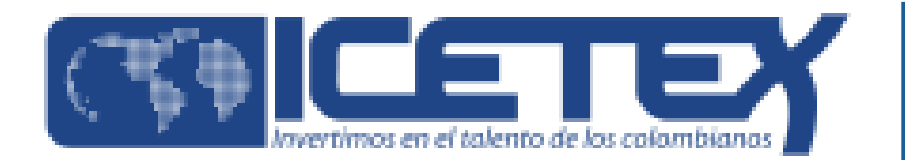

### Paso 6

Registrar los datos de apoderado (padre, madre o Tutor legalmente nombrado) del estudiante, quien será el titular del crédito educativo

|   | Siplex | Management    |                 |                                                                  |
|---|--------|---------------|-----------------|------------------------------------------------------------------|
|   | nicio  | 🖹 Originación | Mis Solicitudes | 🔧 Tareas 🗸                                                       |
| 1 |        |               |                 | AUTORIZACIÓN MENOR DE EDAD::                                     |
|   |        |               |                 | Que relación tienes con tu apoderado: *                          |
|   |        |               |                 | Tipo documento del Apoderado:: *                                 |
|   |        |               |                 | Número de documento del Apoderado:: *                            |
|   |        |               |                 | Fecha Expedición del documento de identidad del Apoderado:: *    |
|   |        |               |                 | Lugar de expedición del documento de identidad del Apoderado:: * |
|   |        |               |                 | Nombre(s) - Apoderado:: *                                        |
|   |        |               |                 | Apellido(s) - Apoderado: *                                       |
|   |        |               |                 | Fecha de Nacimiento - Apoderado:: *                              |
|   |        |               |                 | Lugar de Nacimiento - Apoderado:: *                              |
|   |        |               |                 | Correo electrónico - Apoderado:: *                               |
|   |        |               |                 | Dirección de residencia - Apoderado:: *                          |
|   |        |               |                 | Departamento y Ciudad de Residencia del Apoderado:: *            |
|   |        |               |                 | Celular - Apoderado:: *                                          |
|   |        |               | -               |                                                                  |
|   |        |               |                 |                                                                  |

|   | Buscar              | _ Q 🗐 💄         | ሳ   |
|---|---------------------|-----------------|-----|
|   |                     |                 |     |
|   | Datos del Apoderado |                 |     |
|   | Seleccione          | ~               |     |
|   | Seleccione          | ~               | - 1 |
|   | 0                   |                 | - 1 |
|   |                     |                 |     |
|   |                     | C               |     |
|   |                     |                 | - 8 |
|   |                     |                 |     |
|   |                     |                 |     |
|   |                     | P               |     |
|   |                     |                 |     |
|   |                     |                 |     |
|   |                     |                 |     |
|   |                     | C               |     |
|   | 0                   |                 |     |
|   |                     |                 | _   |
| I | Guardar 🧲 Atra      | s 🗸 🗸 Finalizar |     |

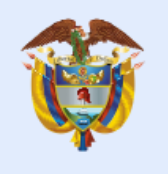

La educación es de todos

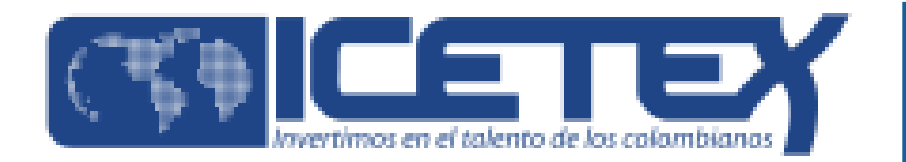

Paso 7

Al ingresar al módulo DATOS DEL SOLICITANTE, encontrará primero los datos del estudiante y debe proceder a diligenciar los campos que se encuentren en blanco

| Inicio 📄 Originación 🖹 Mis Solicitudes                                   | 🔧 Tareas 🗸                                                                        |                 |   |
|--------------------------------------------------------------------------|-----------------------------------------------------------------------------------|-----------------|---|
| Información Básica<br>Te invitamos a diligenciar tu información personal | Te invitamos a diligenciar la información personal del estudiante:                |                 | - |
|                                                                          | Tipo de documento del solicitante:                                                | ТІ              | - |
|                                                                          | Confirme tipo de Documento del solicitante (estudiante): *                        | Seleccione      | ~ |
|                                                                          | Número del documento de identificación Solicitante:                               | 1045673456      | - |
|                                                                          | Fecha de Expedición del Documento Colombiano del Solicitante: *                   |                 | - |
|                                                                          | Confirme su número de documento: *                                                |                 | - |
|                                                                          | País, Departamento y Ciudad/Municipio de Expedición del Documento de Identidad: * |                 | C |
|                                                                          | Fecha de Nacimiento (dd/mm/aaaa): *                                               |                 | - |
|                                                                          | País, Departamento y Ciudad de Nacimiento: *                                      |                 | C |
|                                                                          | Nombre(s):                                                                        | MARGARITA       | _ |
|                                                                          | Apellidos:                                                                        | PEREZ SOLORZANO | - |
|                                                                          | Confirme Nombre(s): *                                                             |                 |   |
|                                                                          | Confirme Apellidos: *                                                             |                 |   |
|                                                                          | Sexo: *                                                                           | Seleccione 💙    |   |
|                                                                          | ¿Cuál es la edad del estudiante?: *                                               | 0               | - |
|                                                                          | Grado que cursa el estudiante: *                                                  | Seleccione      |   |

Nota: observará que hay algunos datos precargados provenientes de la fase 1 de la convocatoria. Es importante que usted confirme o diligencie de nuevo todos los datos con el fin de que en el análisis del crédito el ICETEX tenga toda la información correcta para el estudio de su postulación

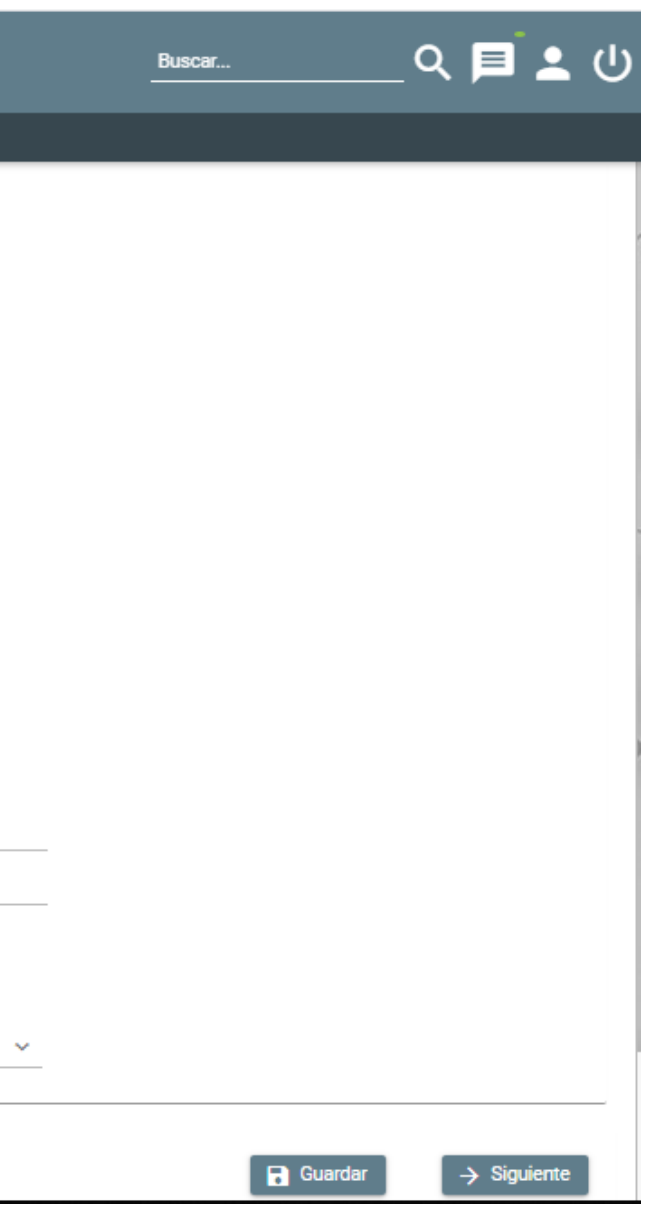

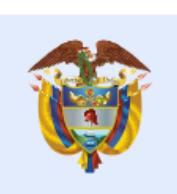

La educación es de todos

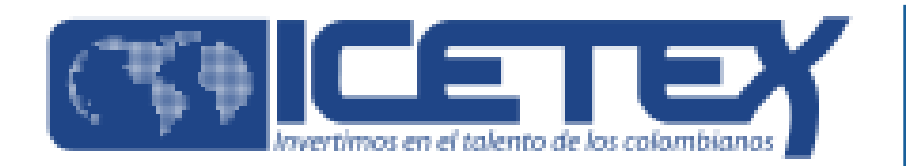

Al ingresar al módulo DATOS DEL SOLICITANTE, posteriormente encontrará los datos de teléfono celular y teléfono fijo los cuales deberá modificar con los datos del apoderado (Padre, Madre o Tutor legal)

| <ul> <li>Inicio          <ul> <li>Originación</li></ul></li></ul>                                                                                                    | SiplexManagement                                                                                                    | <u>Buscar</u> Q 📃 👤 (                        |
|----------------------------------------------------------------------------------------------------|----------------------------------------------------------------------------------------------------|----------------------------------------------|
| <ul> <li>Información Básica</li> <li>2 Datos de Contacto</li> <li>3 Localización</li> <li>4 Datos socioeconómicos del solicitante</li> <li>Cuardar</li> <li>Cuardar</li> <li>Cuardar</li> <li>Atres</li> <li>Si</li> </ul>                                                                          | nicio 🖹 Originación 🖹 Mis Solicitudes 🕅                                                                                                    |                                              |
| Datos de Contacto         Al registrar tus datos de teléfono fijo debes tener en cuenta que van de la siguiente forma: código país + indicativo + número de teléfono Ejemplo: 5714173535         Teléfono Fijo :       570000000         Correo Electrónico Personal:       pruebaformulariopadresi | 1 Información Básica 2 Datos de Contacto                                                                                                    | cioeconómicos del solicitante                |
| Datos de Contacto         Al registrar tus datos de teléfono fijo debes tener         en cuenta que van de la siguiente forma: código         país + indicativo + número de teléfono Ejemplo:         5714173535         Correo Electrónico Personal:         pruebaformulariopadresi               |                                                                                                    | Guardar ← Atras → Siguiente                  |
|                                                                                                    | Datos de Contacto<br>N registrar tus datos de teléfono fijo debes tener<br>en cuenta que van de la siguiente forma: código<br>país + indicativo + número de teléfono Ejemplo:<br>1714173535 | )0000000<br>)0000000<br>iebaformulariopadres |
| Guardar ← Atras → Si                                                                                                    |                                                                                                    | Guardar ← Atras → Siguiente                  |

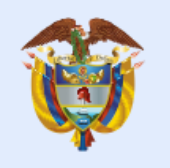

La educación es de todos

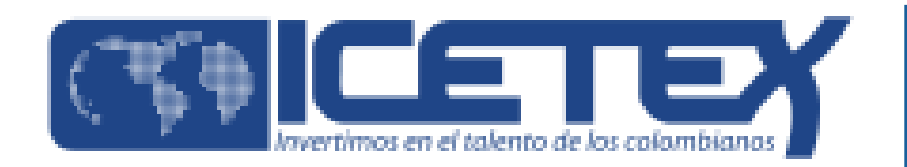

Al ingresar al módulo DATOS DEL SOLICITANTE, encontrará el estrato socioeconómico por defecto el cual deberá confirmar y ajustar conforme lo dispuesto en el recibo de servicio público (Agua, Luz ó Gas) del lugar de residencia de su familia.

| SiplexManagement                            |                                                                                                    |      |
|---------------------------------------------|----------------------------------------------------------------------------------------------------|------|
| 🔒 Inicio 🖹 Originación 🖹 Mis Solicitudes 🖣  | Tareas →                                                                                                    |      |
|                                             |                                                                                                    |      |
| Сопуосатогіа                                |                                                                                                    |      |
| 🛧 📣 土 🕮 S                                   |                                                                                                    |      |
|                                             |                                                                                                    |      |
| 1 Información Básica 2 Datos de Contacto    | 3 Localización 4 Datos socioeconómicos del solicitante                                                                                                    |      |
|                                             |                                                                                                    |      |
|                                             |                                                                                                    |      |
|                                             |                                                                                                    |      |
|                                             |                                                                                                    |      |
| Datos socioeconómicos del solicitante       | El dato de estrato socioeconómico se encuentra por defecto, seleccione su estrato socioeconómico, este dato debe coincidir con su recibo de servicio público: |      |
| Registra aqui tu información socioeconomica | Estrato Socioeconómico de residencia: *                                                                                                    | Fatr |
|                                             | Estrato Socioeconomico de residencia.                                                                                                    | Sel  |
|                                             |                                                                                                    | Est  |
| -                                           |                                                                                                    | Est  |
|                                             | _                                                                                                    | Est  |
|                                             |                                                                                                    | Est  |
|                                             |                                                                                                    | Est  |
|                                             |                                                                                                    | Est  |
|                                             |                                                                                                    |      |

|          |   |   | Bus | car     |         | ۹ | Þ     | •      | ሆ |
|----------|---|---|-----|---------|---------|---|-------|--------|---|
|          |   |   |     |         |         |   |       |        |   |
|          |   |   |     |         |         |   |       |        |   |
|          |   |   |     |         |         |   |       |        |   |
|          |   |   |     |         |         |   |       |        |   |
|          |   |   |     |         |         |   |       |        |   |
|          |   |   |     |         |         |   |       |        |   |
|          |   |   |     |         |         |   |       |        |   |
|          |   |   | 6   | Guardar | ← Atras |   | 🗸 Fin | alizar |   |
|          |   |   |     |         |         |   |       |        |   |
| ato 2 💙  |   |   |     |         |         |   |       |        |   |
| leccione | Ê | - |     |         |         |   |       |        | _ |
| trato 1  |   |   |     |         |         |   |       |        |   |
| trato 2  |   |   |     |         |         |   |       |        |   |
| trato 3  |   |   |     |         |         |   |       |        |   |
| trato 4  |   |   |     |         |         |   |       | -1     |   |
| trato 5  |   |   |     | buardar | ← Atras |   | V Fin | anzar  |   |
| trato 6  | • | 4 | 1   | 11      | 75      |   |       |        |   |

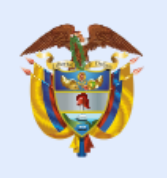

La educación es de todos

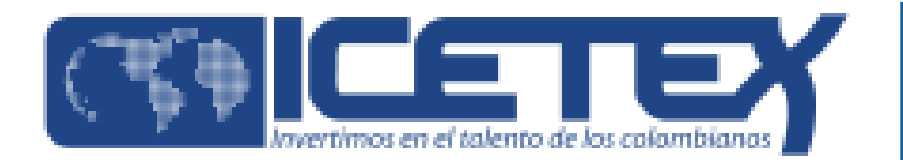

Paso 8

En el Módulo de **Referencias Familiares** debe registrar la información solicitada Nota. El estrato socioeconómico a registrar debe coincidir con el registrado en el recibo de servicios públicos del lugar de residencia de su familia.

| SiplexManagement                                                                                        |                                                                                                    | Buscar                                                                                                    | ፍ 🗏 🛓 🕛     |
|----------------------------------------------------------------------------------------------------|----------------------------------------------------------------------------------------------------|----------------------------------------------------------------------------------------------------|-------------|
| 🛧 Inicio 🖹 Originación 🖹 Mis Solicituda                                                                 | es 🌂 Tareas 🗸                                                                                                    |                                                                                                    |             |
|                                                                                                    |                                                                                                    | Guardar                                                                                                    | ✓ Finalizar |
| Núcleo Familiar<br>El núcleo familiar hace referencia a lugar<br>donde viven tus padres y tus hermanos. | El estrato socioeconómico seleccionado debe coincidir con la información registrada en su recibo de servicio público (Água, Luz o Gas):<br>Estrato socioeconómico del núcleo familiar:<br>Número de hijos a cargo del padre, madre o tutor legal: *<br>Rango de ingresos del padre, madre o tutor legal: *<br>Como padre, madre o tutor legal del solicitante ¿declara la imposibilidad de pago por la ausencia o disminución de ingresos como consecuencia de<br>la pandemia por Covid -19?: *<br>En caso de que no cumpla con los requisitos de condonación seleccione el plazo en cual realizaría el reembolso : *<br>¿Cuántas mensualidades adeuda?: *<br>¿Cuántas mensualidades requiere financiar incluyendo los periodos adeudados? (Recuerde que el número máximo de mensualidades es 6 y el tope<br>a financiar es \$1.200.000): *<br>Valor de pensión mensual cobrado por el colegio o jardín (no incluye transporte, alimentación u otro tipo de cobros): *<br>Valor total solicitado. Nota: tenga en cuenta que el valor máximo a financiar en el Fondo corresponde a \$1.200.000. Para el diligenciamiento de este<br>campo tenga en cuenta lo establecido en el literal D. CUBRIMIENTO DE LOS CRÉDITOS EDUCATIVOS. NOTA 1. Del Documento Marco de la<br>Convocatoria.: * | Seleccione   Seleccione   Seleccione   Seleccione   Seleccione   Seleccione   Seleccione   Seleccione   Seleccione   Seleccione   Seleccione   Seleccione   Seleccione   Seleccione   Seleccione   Seleccione   Seleccione   Seleccione   Seleccione   Seleccione   Soloo |             |
|                                                                                                    |                                                                                                    | Guardar                                                                                                    | ✓ Finalizar |

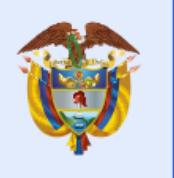

La educación es de todos

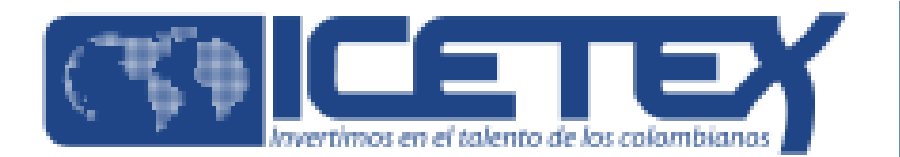

Paso 9

En el Módulo de **SARLAFT** debe indicar responder las preguntas solicitadas

| ۲  | SiplexManagement                                                 |                                                                        |                          |                                  | Buscar  | Q       | <b>旦</b> 🕇 🗇 |
|----|------------------------------------------------------------------|------------------------------------------------------------------------|--------------------------|----------------------------------|---------|---------|--------------|
| ♠  | Inicio 🖹 Originación 🖹 Mis Solicitudes                           | 🔧 Tareas 🗸                                                             |                          |                                  |         |         |              |
| Co | nvocatoria                                                       |                                                                        |                          |                                  |         |         | -            |
|    | n 🛝 1 🚓 🖘 💲                                                      |                                                                        |                          |                                  |         |         |              |
|    | 1 Datos Generales 2 Información PEP                              | 3 Información PEP. 4 Operaciones Internacionales 5 Opera               | aciones Internacionales. | 6 Declaraciones y Autorizaciones |         |         |              |
|    |                                                                  |                                                                        |                          |                                  | Guardar | ← Atras | Siguiente    |
|    | Información PEP<br>Ingrese la información de si se esta asociado | ¿Es usted una persona públicamente expuesta? (Decreto 1674 de 2016): * | O SI 🖲 NO                |                                  |         |         |              |
| 1  | al sector público                                                | ¿Es usted una persona que goza de reconocimiento público?: *           | O SI O NO                |                                  |         |         |              |
|    |                                                                  | ¿Es usted representante legal de una organización internacional?: *    | O SI 💿 NO                |                                  |         |         |              |
|    |                                                                  | 2. ¿Tiene familiares que sean personas públicamente expuestas?:: *     | O SI 💿 NO                |                                  |         |         |              |
|    |                                                                  | Número de documento del familiar PEP::                                 |                          |                                  |         |         |              |
|    |                                                                  |                                                                        |                          |                                  |         |         |              |
|    |                                                                  |                                                                        |                          |                                  | Guardar | ← Atras | Siguiente    |
|    |                                                                  |                                                                        |                          |                                  |         |         |              |
|    |                                                                  |                                                                        |                          |                                  |         |         |              |

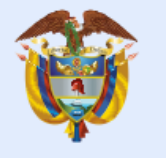

La educación es de todos

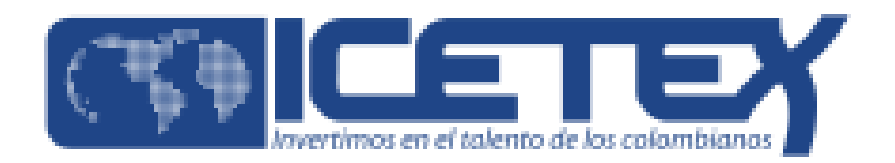

Paso 10

Verifique toda la información registrada en los módulos del formulario y de click en el botón completar solicitud

Nota. Una vez complete la solicitud NO podrá realizar modificaciones al formulario de inscripción.

| SiplexManagement                                                                                                    |                                                 | Buscar                                                   |
|----------------------------------------------------------------------------------------------------|-------------------------------------------------|----------------------------------------------------------|
| sio 🖹 Originación 🖹 Mis Solicitudes 🌂 Tareas 🗸                                                                                |                                                 |                                                          |
| ases convocatoria           Publicación                                                                                       |                                                 |                                                          |
| Convocatoria : LINEA PADRES DE FAMILIA ADJ 2020 2 1                                                                           | Progreso general                                | Avance diligenciamiento                                  |
| Días restantes cierre convocatoria<br>1 días 07:00:23                                                                         | 100%                                            | 100%                                                     |
| 3. Una vez completes la solicitud NO podràs realizar modificaciones al formulario de inscripción                              | h                                               | c⇒ Resumen de la solicitud<br>c⇒ Completar Solicitud     |
|                                                                                                    | Proceso de solicitud                            |                                                          |
| AUTORIZACIÓN PARA EL TRATAMIENTO DE DATOS                                                                                     | DATOS DEL SOLICITANTE                           | REFERENCIAS PERSONALES Y FAMILIARES                      |
| Si eres menor de edad, ingresa los datos de tu apoderado (podrá ser tu padre, tu madre, tutor<br>o persona que te represente) | Ingresa la información personal del solicitante | Ingresa la información de tus referencias familiares y p |
| SARLAFT                                                                                                    |                                                 |                                                          |
| Aquí se ingresa toda la información relacionada con las relaciones financieras y la relación con las organizaciones           |                                                 |                                                          |
|                                                                                                    |                                                 | 🖉 Anular Solicitud                                       |

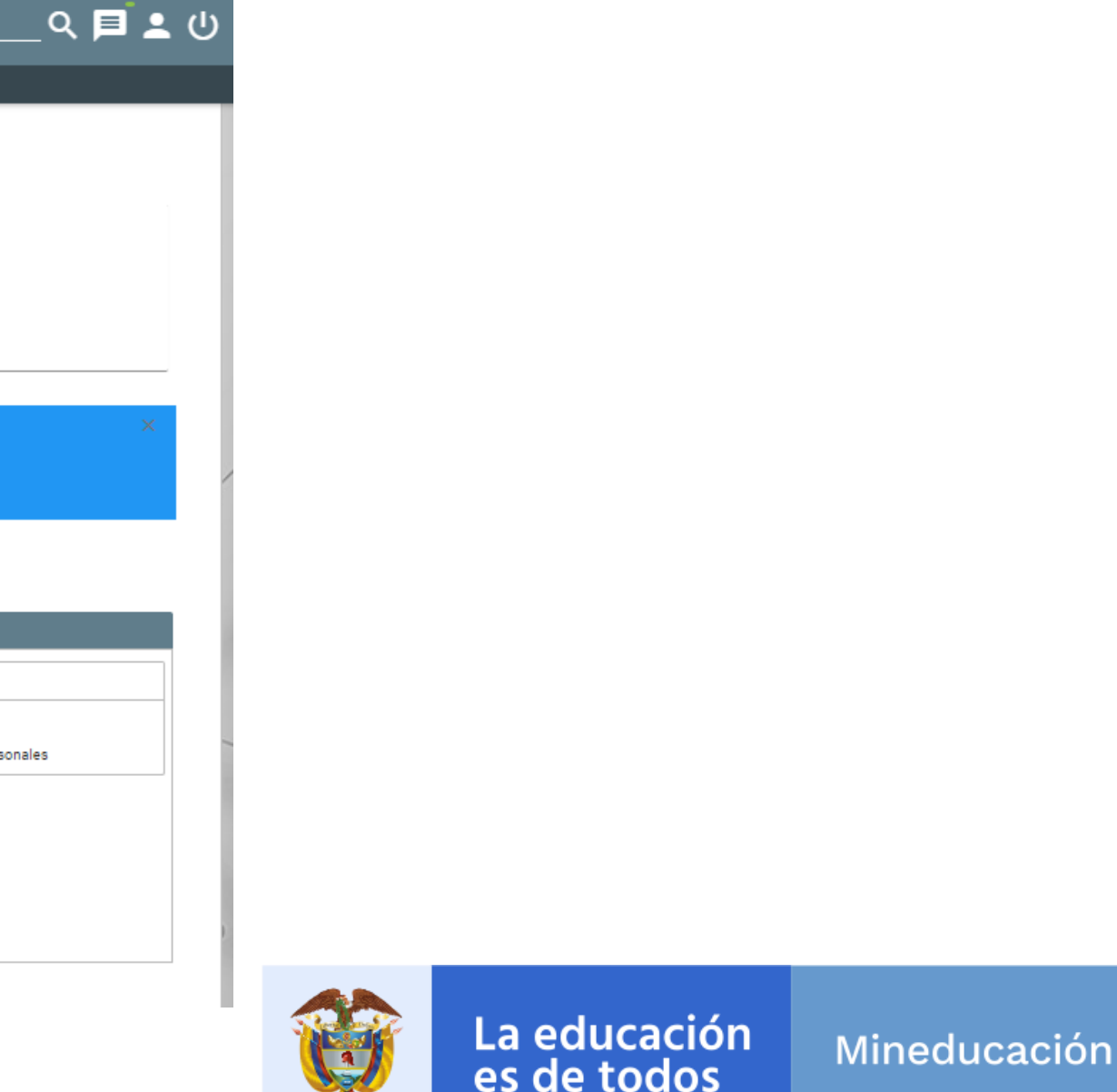

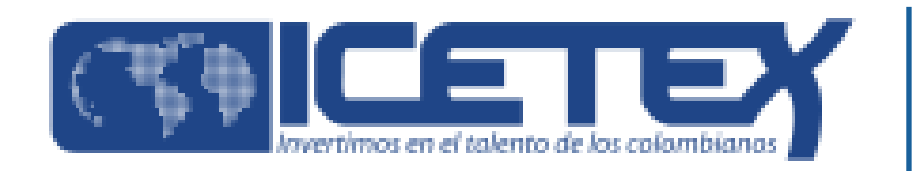

✓ El siguiente es el Calendario dispuesto para la convocatoria PADRES DE FAMILIA 2020-2 en el FONDO SOLIDARIO PARA LA EDUCACIÓN – COMPONENTE 2. LÍNEA DE CRÉDITO PARA EL PAGO DE PENSIONES DE JARDINES Y COLEGIOS PRIVADOS

|           | Fase 2: Convocatoria para aspirantes periodo 2020-2                                                                                                 |   |  |  |  |
|-----------|----------------------------------------------------------------------------------------------------|---|--|--|--|
| Actividad | Concepto                                                                                                    | F |  |  |  |
| 1         | Apertura a convocatoria (cerrada) a través de correos electrónicos de las familias                                                                  |   |  |  |  |
| 2         | Inscripción ICETEX: diligenciamiento de formulario de registro a la convocatoria. Envío del<br>vínculo al correo electrónico del padre o acudiente. |   |  |  |  |
| 3         | Verificación de requisitos y calificación                                                                                                    |   |  |  |  |
| 4         | Adjudicación de crédito educativo                                                                                                    |   |  |  |  |
| 5         | Publicación de resultados                                                                                                    |   |  |  |  |
| 6         | Proceso de legalización de crédito educativo                                                                                                    |   |  |  |  |
| 7         | Desembolso a establecimientos educativos                                                                                                    | D |  |  |  |

echas a ejecutar

30 de julio del 2020

Del 30 al 14 de agosto del 2020

Del 15 al 24 de agosto del 2020

25 de agosto del 2020

26 de agosto del 2020

Del 26 de agosto al 9 del septiembre del 2020

esde el 7 de septiembre del 2020

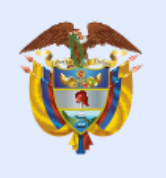

La educación es de todos

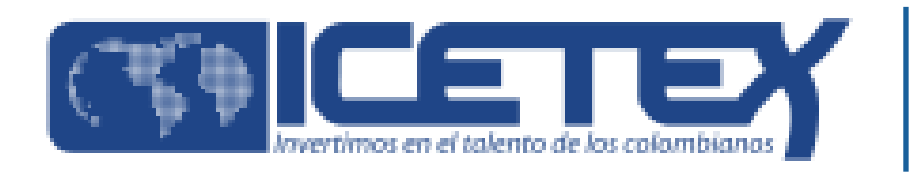

# Información importante

✓ en caso de presentar inconvenientes en el proceso de inscripción consultar o comunicarse a través de los canales de atención dispuestos por el ICETEX.

## Link: <u>https://portal.icetex.gov.co/Portal/Home/atencion-al-ciudadano</u>

| Red de Oficinas                 | Preguntas frecuentes        | Aa<br><sub>Glosario</sub>            | Calendarios        |
|---------------------------------|-----------------------------|--------------------------------------|--------------------|
| Listado de trámites y servicios | Sistema de atención virtual | Video Ilamada                        | Chat               |
| 28<br>Agendamiento de citas     | ¿Te devolvemos la llamada?  | Notificaciones judiciales            | PQR buzón de cont  |
| Participación ciudadana         | Encuesta de satisfacción    | Información al consumidor financiero | Cartera cedida CIS |
| Video institucional             | Buzón de sugerencias        |                                      |                    |

### Atención al Ciudadano

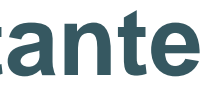

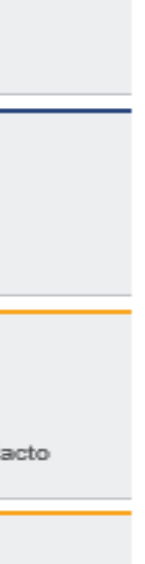

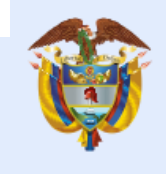

La educación es de todos

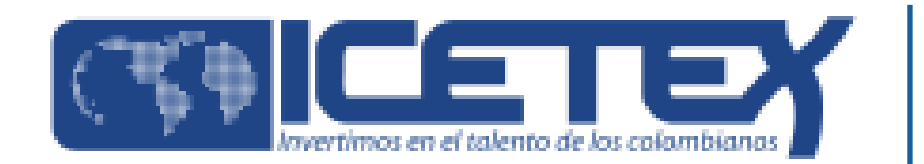

# Contribuimos al desarrollo del país

y al propósito de alcanzar los sueños de los colombiano y sus familias acompañando su educación en Colombia y en el mundo con equidad y calidad.

# Los créditos educativos del ICETEX como herramienta para el desarrollo

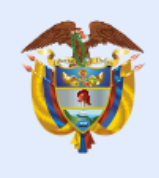

La educación es de todos